## 

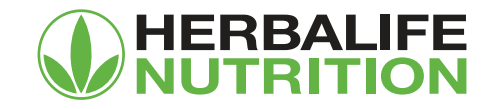

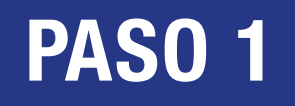

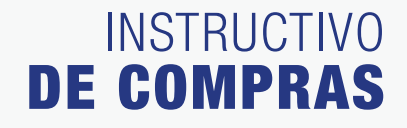

| <b>WHERBALISE</b> |                                             |                                        |  |
|-------------------|---------------------------------------------|----------------------------------------|--|
|                   | <b>Entrar</b><br>Usuario/Correo electrónico |                                        |  |
|                   | Contraseña                                  | Mostrar contraseña                     |  |
|                   | Olvidaste tu<br>کارکاری                     | rar<br>contraseña?<br>nbre de usuario? |  |
|                   | رNo registrodo?<br>Crea una cuenta          |                                        |  |
|                   |                                             |                                        |  |

## Ingresa a MyHerbalife.com

con tu usuario/correo electrónico y contraseña

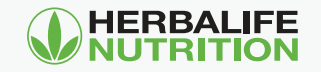

## INSTRUCTIVO DE COMPRAS

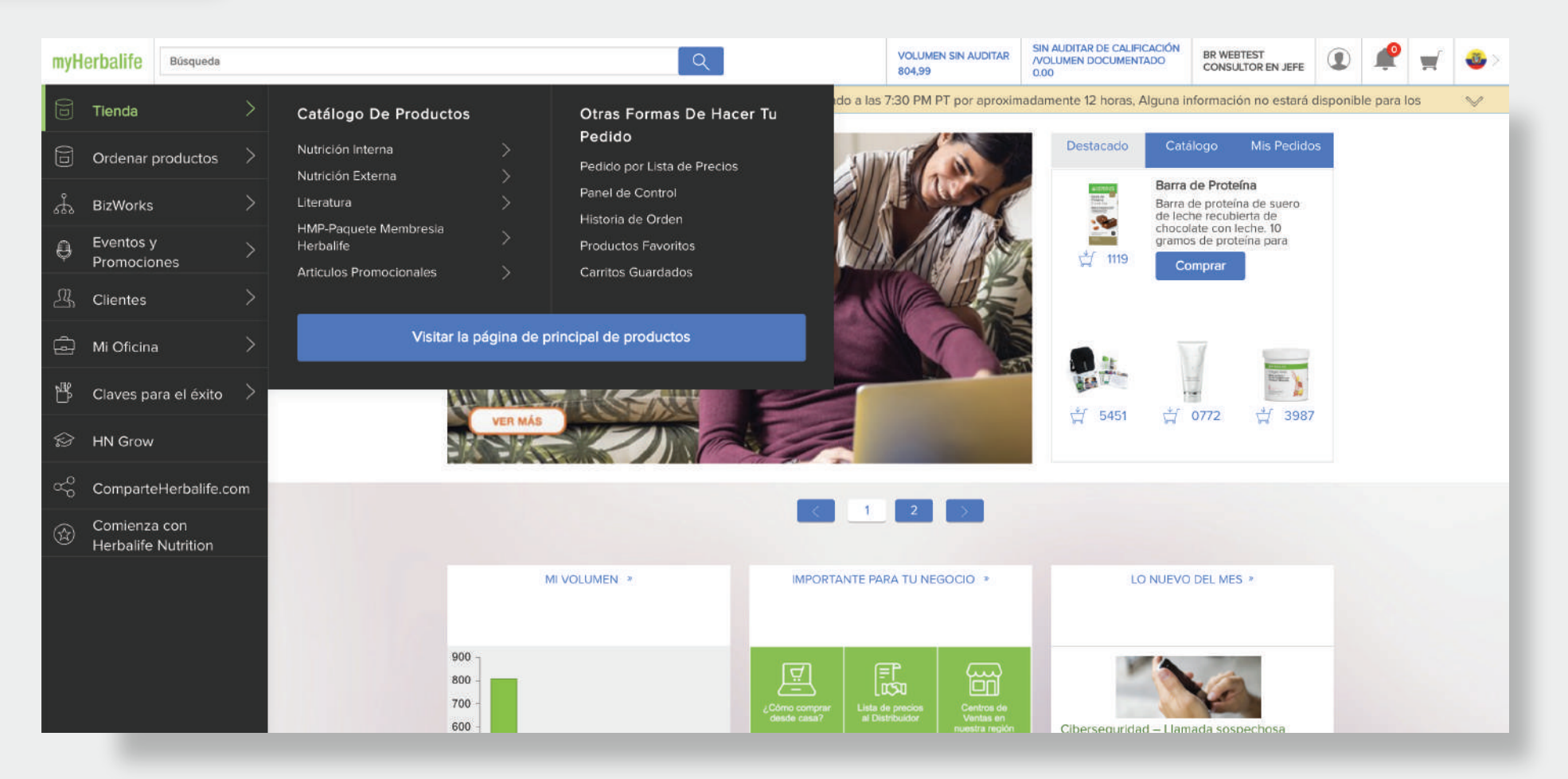

Para realizar pedidos, utiliza el menú de la izquierda y haz clic en **Tienda**, ahí selecciona la opción **Visitar la página principal de productos**.

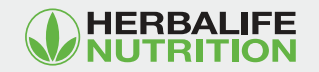

## INSTRUCTIVO DE COMPRAS

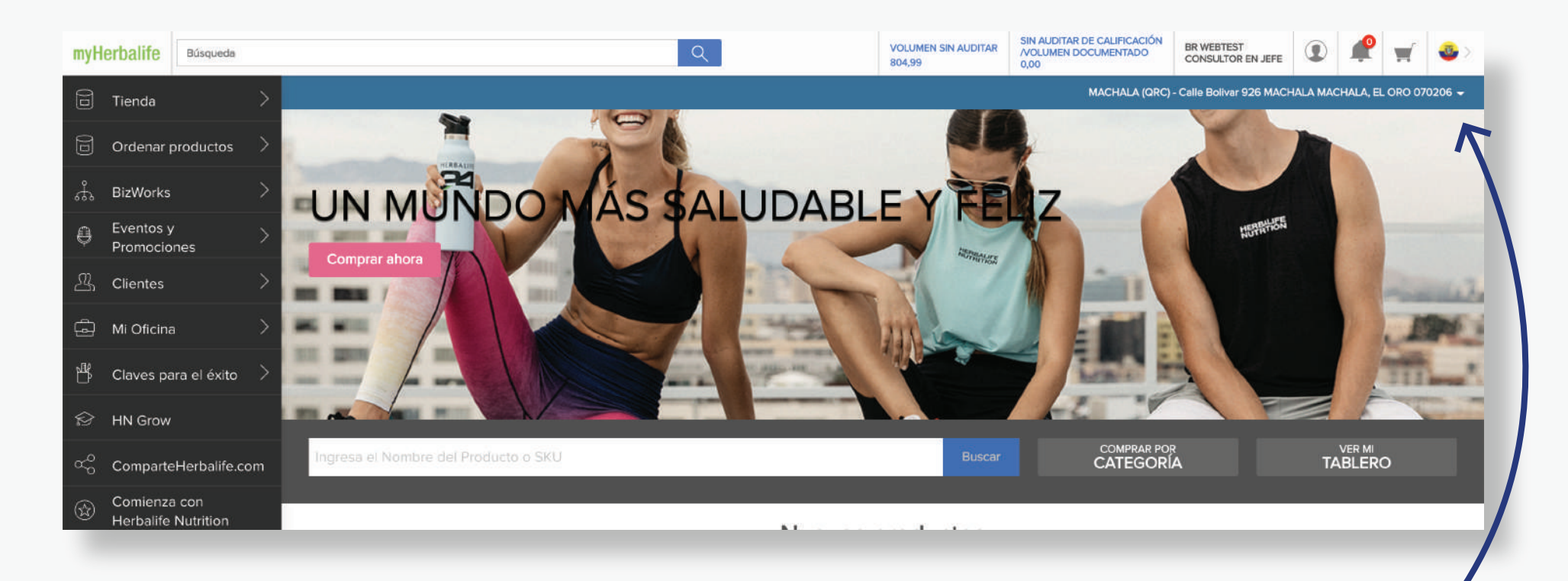

Es importante que antes de comprar, te dirijas a la esquina superior derecha para elegir tu dirección o retiro en centro de venta.

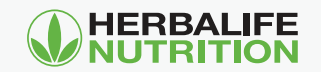

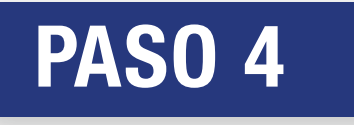

INSTRUCTIVO **DE COMPRAS** 

Haz clic en las 2 opciones disponibles para obtener tu pedido:

#### **Retiro:**

- En un centro de venta de Herbalife Nutrition

## Envío: directo al domicilio.

|                                                                            |                                                                                                    |                                                     | myHerbalife | Búsqueda Q                                                                                                    | and the property formed a property of | VOLUMEN SIN AUDITAR<br>987.97              | SIN AUDITAR DE CALIRCACIÓN<br>AVOLUMEN DOCUMENTADO<br>987.97                                                                                                    | ۲ 📌                            |
|----------------------------------------------------------------------------|----------------------------------------------------------------------------------------------------|-----------------------------------------------------|-------------|----------------------------------------------------------------------------------------------------|---------------------------------------|--------------------------------------------|----------------------------------------------------------------------------------------------------|--------------------------------|
| Elige una direc<br>Elige o agrega una direcc<br>como tu principal direcció | ección de consumo personal.<br>Ión para este pedido de consumo personal. Si quieres evitar este<br>an de envio.                                                                                                   | e paso en el futuro, asegúrate de configurar esta o |             | Envío<br>Recoger en una<br>sucursal                                                                                                    | Dirección de envío                    | × N                                        | Confirmar dirección de envío<br>avor de confirmar que la dirección y la información del<br>liente es correcta.<br>lombre<br>uan Pérez<br>Dirección<br>porox xxxxx QUITO, CUMBAYA, PICHINCHA |                                |
| Envío                                                                      | Sucursales<br>Ingresa tu ciudad para encontrar una ubicación cerca de ti.<br>Quito                                                                                                    | 5 km de distancia                                   |             |                                                                                                    | Akash DJ<br>street<br>20351           |                                            | 70157<br>Lúmero telefónico<br>100000000                                                                                                    |                                |
| Recoger en una<br>sucursal                                                 | Hay 4 Sucursales dentro del área Hay 4 Sucursales dentro del área CENTRO VENTAS QUITO NORTE AV GALO PLAZA LASSO N52-107 Y CAP RAMON BORJA KENNEDY QUITO, PICHINCHA 170804 Lunes a Viernes 9h00 a 17h00 02-3963400 |                                                     |             | hhhh hhhh<br>jhlijh<br>SANTO DOMINGO DE LOS TSACHILAS,<br>CHIGUIPE, SANTO DOMINGO DE LOS TSA<br>Agregar una nueva dirección Administrar d | ACHIERS E                             | iditar información Enviar a esta dirección |                                                                                                    |                                |
|                                                                            | SERVIENTREGA           Rio Coca N43-227 e Isla Seymur QUITO           QUITO, PICHINCHA           170150           8H00 A 12H00           SERVIENTREGA MITAD DEL           MUNDO, QUITO, EC                        | veri     la di     de d                             |             | Por favor!<br>verifica que todos los datos de<br>a dirección del domicilio y teléfono<br>de contacto que elegiste,                        |                                       | /                                          |                                                                                                    |                                |
|                                                                            | Ver mapa                                                                                                    | Usar dirección select                               | cionada     | Sear                                                                                                    | n los correct                         | : <b>0</b> S                               | HER                                                                                                    | <b>BALIFE</b><br><b>RITION</b> |

INSTRUCTIVO **DE COMPRAS** 

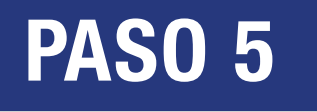

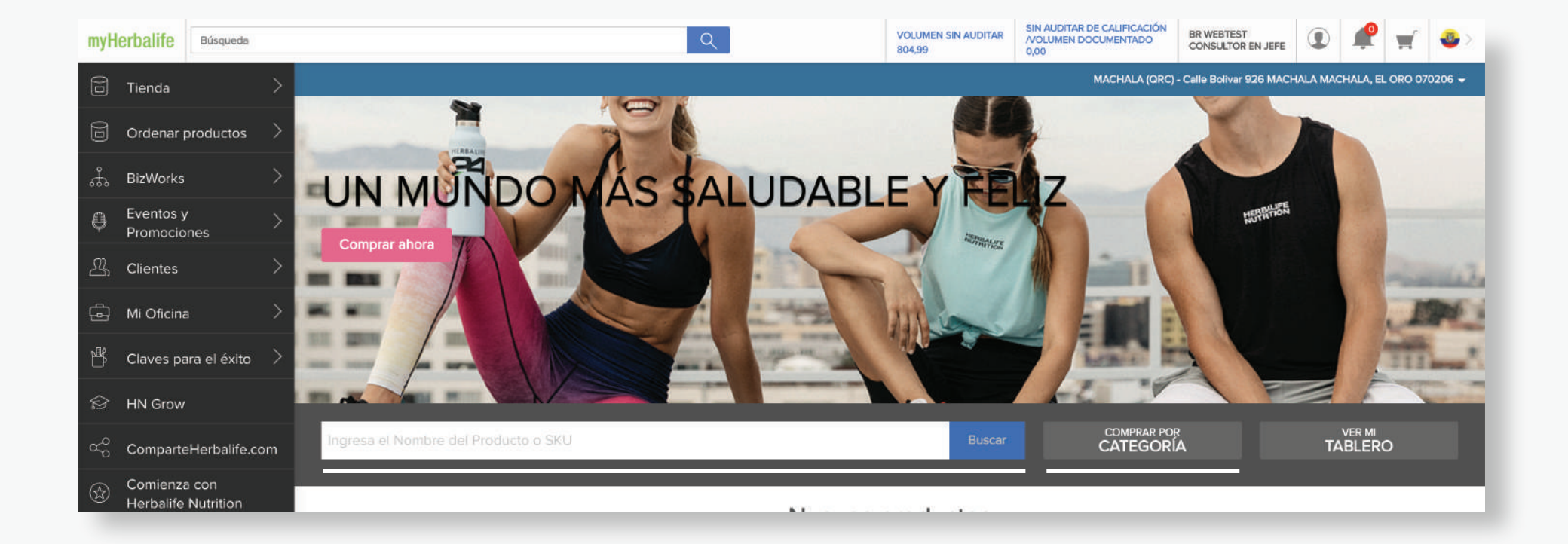

Automáticamente serás redirigido a la **Tienda.** Ahí deberás elegir la opción de **Búsqueda por SKU** o **Comprar por categoría y subcategoría: Nutrición Interna, Nutrición Externa, HMP, Artículos promocionales, Literatura, etc.** 

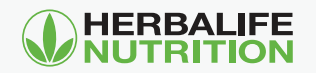

## INSTRUCTIVO **DE COMPRAS**

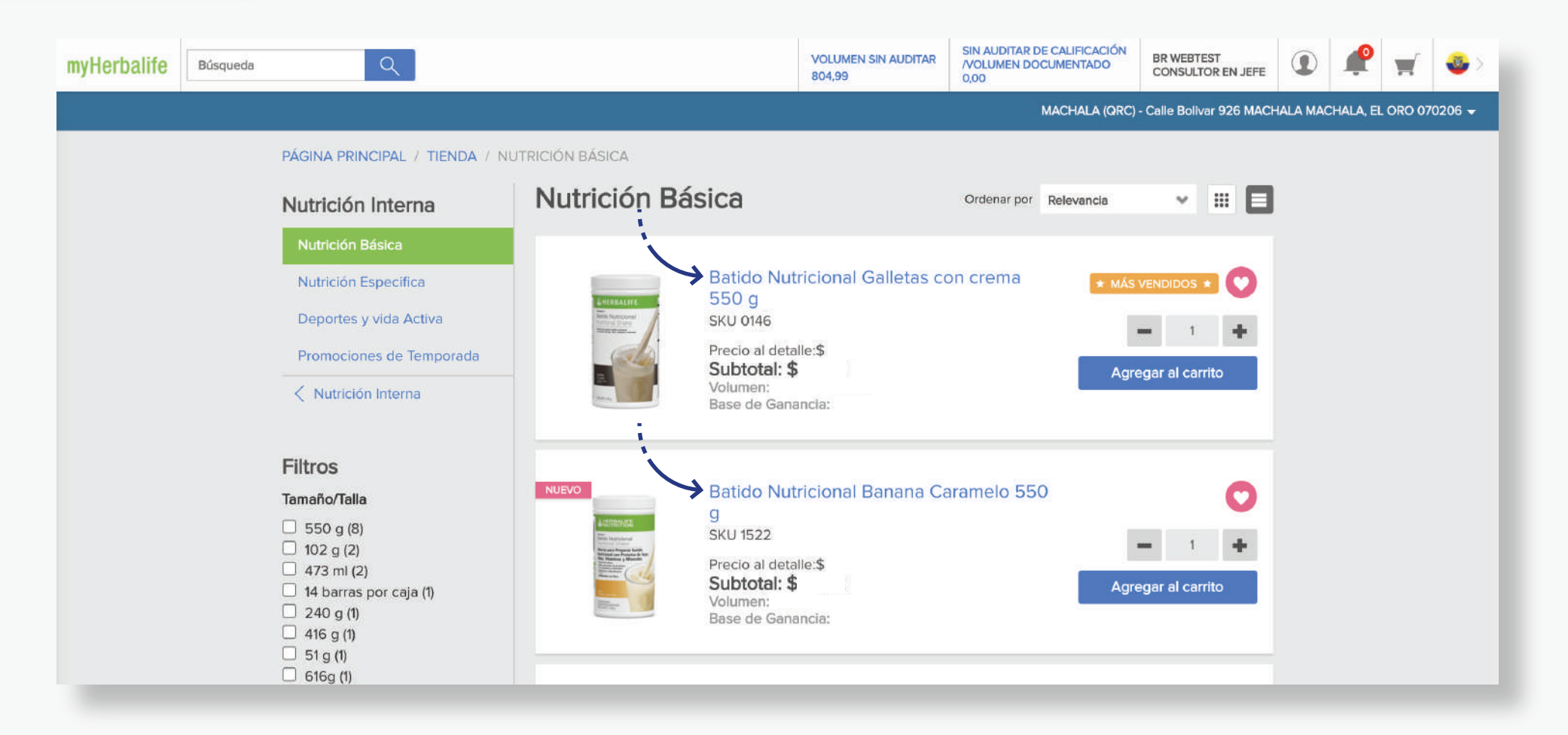

Al escoger una subcategoría, en este caso **Nutrición Básica**, podrás hacer clic en cada producto y ver más información del mismo.

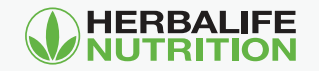

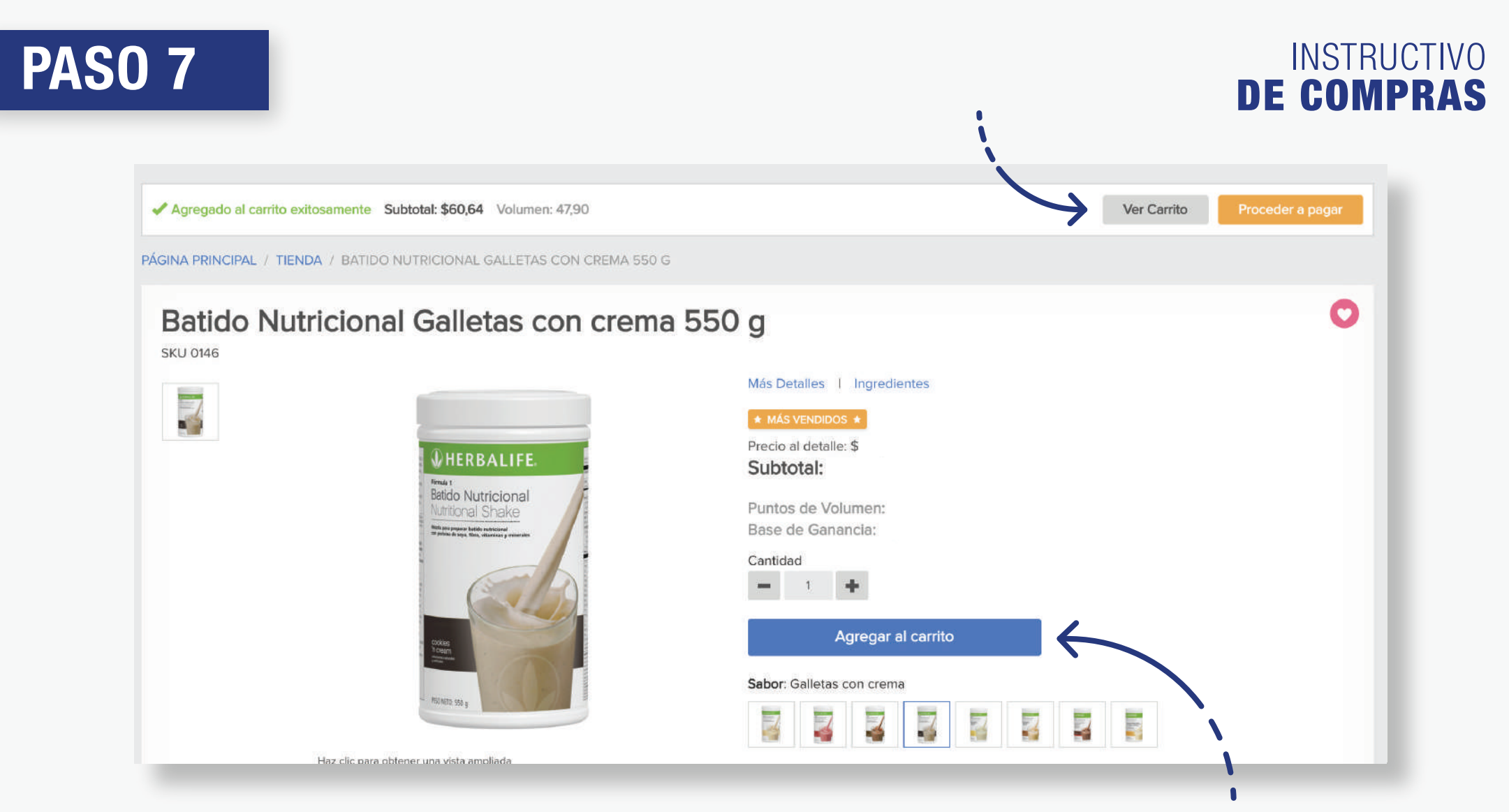

Después de ver el detalle del producto, deberás añadirlo al carrito haciendo clic en **Agregar al carrito.** Si quieres visualizar tu compra, haz clic en **Ver Carrito.** 

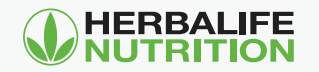

#### INSTRUCTIVO DE COMPRAS

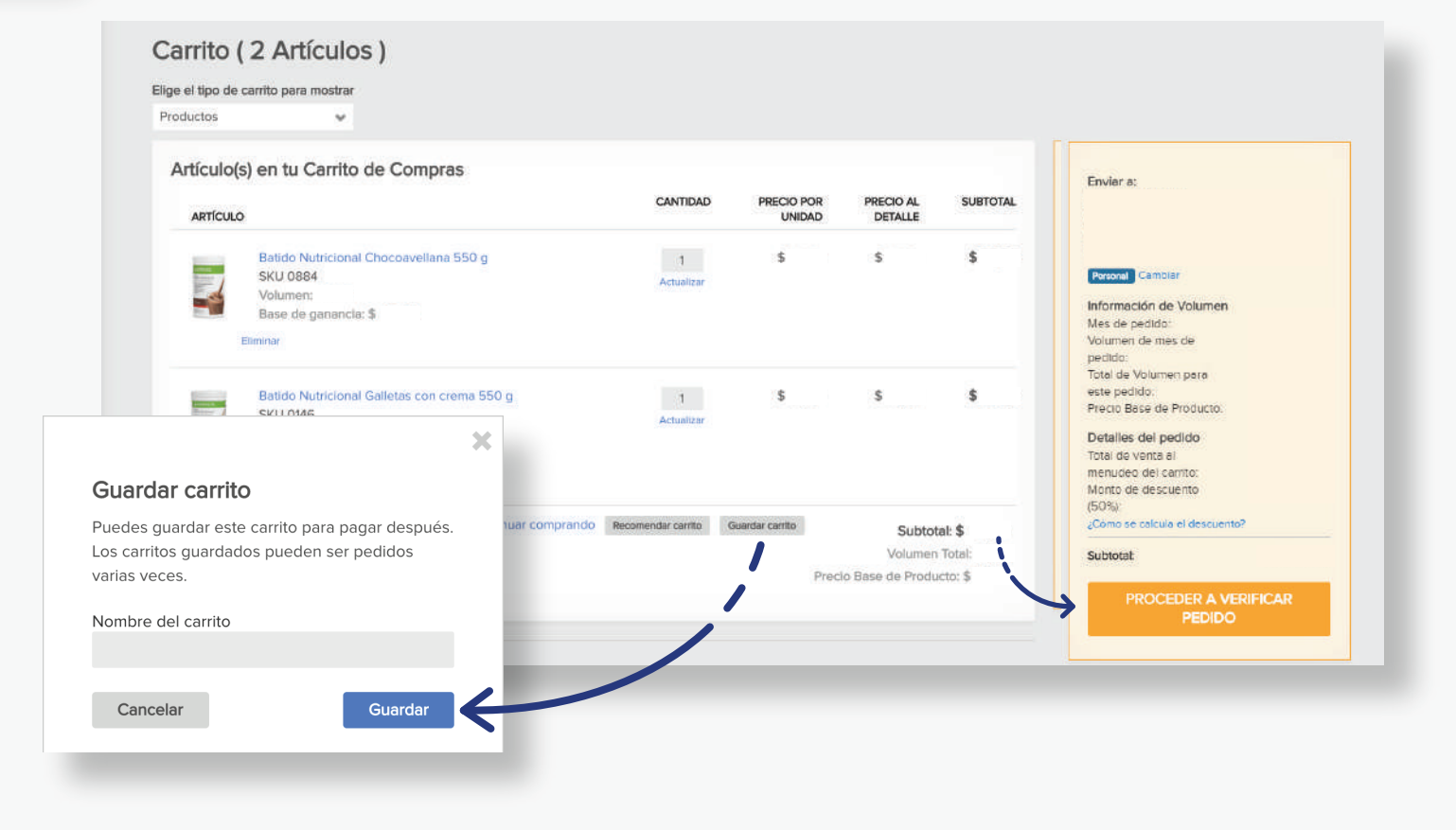

Desde la página del carrito, se pueden ajustar las cantidades del producto y ver un resumen de tu orden. Podrás guardar tu compra para una próxima vez en **Guardar carrito.** Cuando estés listo, coloca **Proceder a verificar pedido.** 

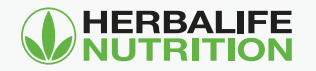

## INSTRUCTIVO DE COMPRAS

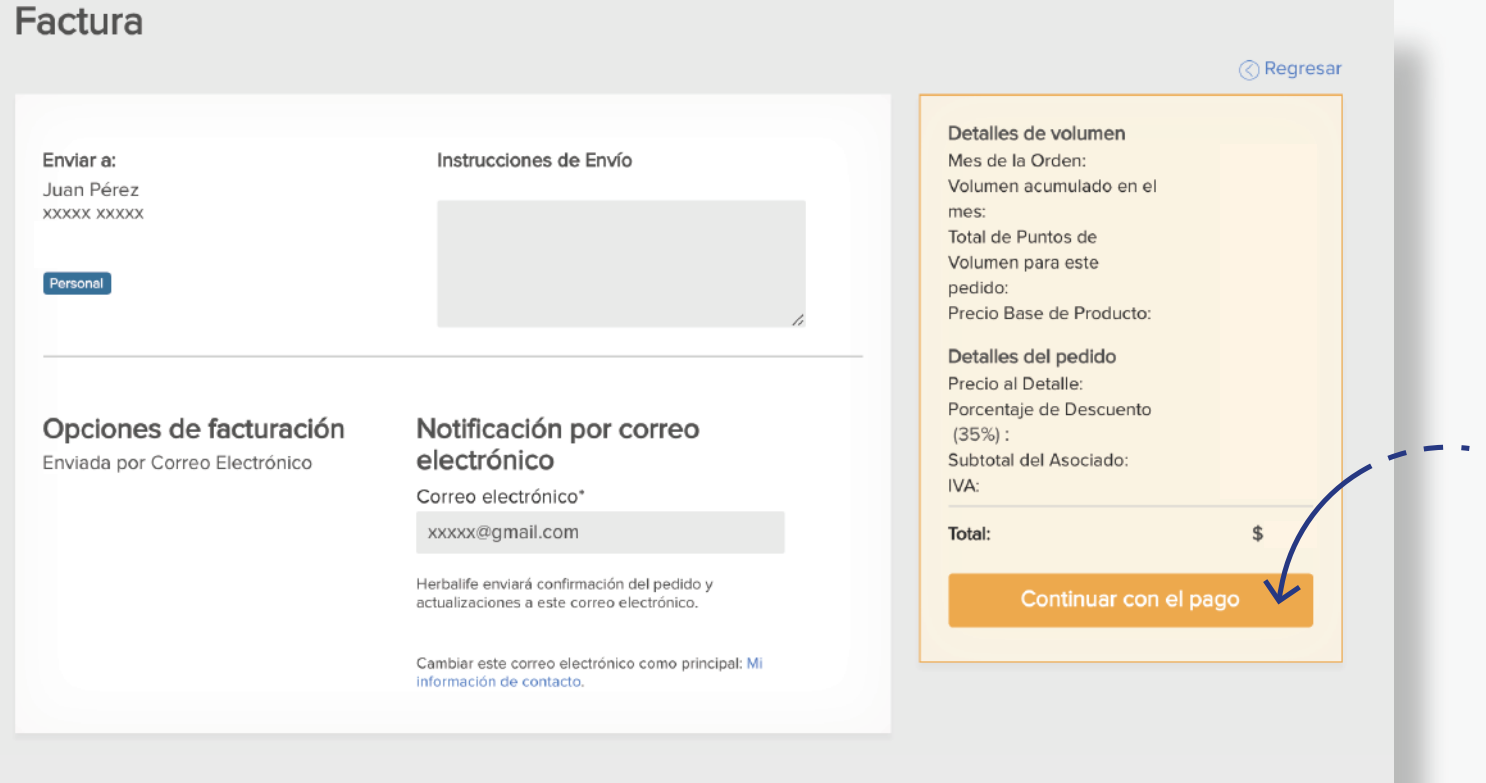

 - En Factura, revisa los campos correspondientes y haz clic en Continuar con el pago.

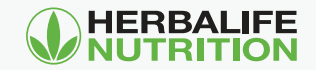

## INSTRUCTIVO DE COMPRAS

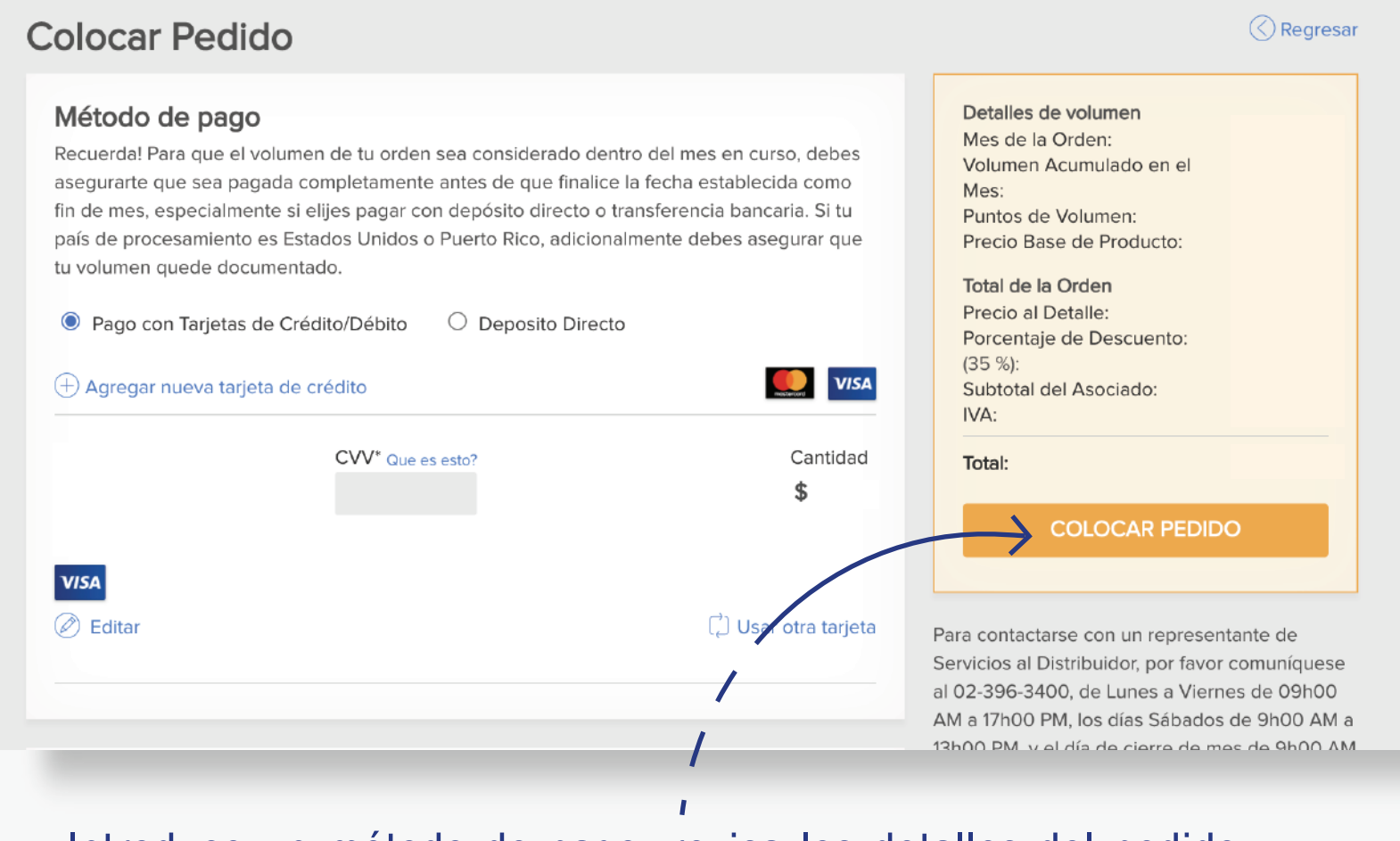

**PASO 10** 

Introduce un método de pago, revisa los detalles del pedido y haz clic en **Colocar pedido.** 

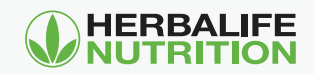

## INSTRUCTIVO **DE COMPRAS**

| número de orden es:              | 4H01849124                          |                                |                                                |
|----------------------------------|-------------------------------------|--------------------------------|------------------------------------------------|
|                                  |                                     |                                | Copia de la Orden Imprimir                     |
| Información de pedido            |                                     |                                | Detalles de la Orden<br>Mes de la Orden:       |
| Fecha de la orden                | Estatus del Pedido                  |                                | Volumen del Mes de                             |
| 16/11/2020                       | Sometido                            |                                | Puntos de Volumen:<br>Precio Base de Producto: |
| Detalle de envío                 |                                     |                                | Precio al Detalle:<br>Porcentaje de Descuento: |
| Los días del envio del almacen s | Subtotal del Asociado:<br>IVA:      |                                |                                                |
| Enviar a                         | Notificación por correo electrónico | Opciones de recibo             | Total:                                         |
|                                  |                                     | Enviada por Correo Electrónico |                                                |
|                                  |                                     |                                |                                                |

## ¡Recibe los detalles de tu orden y listo, en breve disfrutarás tus productos!

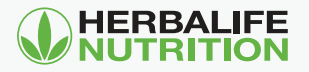

# FUCHAS GRACIAS!

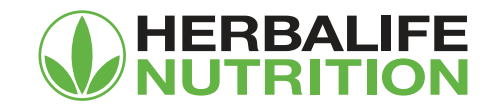

| myH | lerbalife                                                                                                   | Búsqueda                           |                            |                                                                                                    | <u>୍</u>                                                                                                    |                | VOLUMEN SIN AUDITAR<br>804,99 | SIN AUDITAR DE CALIFIC<br>/VOLUMEN DOCUMENT/<br>0.00            | ADO CO                                                                                           | WEBTEST<br>NSULTOR EN JEFE                                                                                                    |   | P           | ${\bf m}^{\rm c}$ | ۵ |
|-----|----------------------------------------------------------------------------------------------------|------------------------------------|----------------------------|----------------------------------------------------------------------------------------------------|----------------------------------------------------------------------------------------------------|----------------|-------------------------------|-----------------------------------------------------------------|--------------------------------------------------------------------------------------------------|----------------------------------------------------------------------------------------------------|---|-------------|-------------------|---|
|     | Tienda<br>Ordenar p<br>BizWorks<br>Eventos y<br>Promocion<br>Clientes<br>Mi Oficina<br>Claves pa<br>HN Grow | oroductos<br>nes<br>ra el éxito    | ><br>><br>><br>><br>><br>> | Catálogo De Productos          Nutrición Interna       )         Nutrición Externa       )         Literatura       )         HMP-Paquete Membresia       )         Herbalife       )         Articulos Promocionales       )         Visitar la página de services de services de ser | Otras Formas De Hace<br>Pedido<br>Pedido por Lista de Precios<br>Panel de Control<br>Historia de Orden<br>Productos Favoritos<br>Carritos Guardados | er Tu do a las | 7:30 PM PT por aproxim        | adamente 12 horas. A<br>Destacado<br>↓ 1119<br>↓ 1119<br>↓ 5451 | Catálogo<br>Barra de Pr<br>Barra de pro<br>de leche red<br>chocolate ci<br>gramos de p<br>Compra | ación no estará o<br>Mis Pedido<br>oteína<br>ubierta de suero<br>ubierta de suero<br>ubierta de suero<br>ubierta de suero<br>ubierta de suero<br>uroteína para<br>r<br>r<br>3987 | s | ole para la | os                | ~ |
| B 3 | Comparte<br>Comienza<br>Herbalife                                                                           | Herbalife.co<br>I con<br>Nutrition | om                         |                                                                                                    |                                                                                                    | < 1            | 2                             |                                                                 |                                                                                                  |                                                                                                    |   |             |                   |   |
|     |                                                                                                    |                                    |                            |                                                                                                    | MI VOLUMEN *                                                                                                    | IMPORTANTE PA  | RA TU NEGOCIO 🔹               | LO                                                              | NUEVO DEL                                                                                        | MES »                                                                                                    |   |             |                   |   |

Ventas en nuestra región Ciberseguridad – Llamada sospechosa